## ミーティングに参加する方法

- I. iPhone や iPad で参加する方法
  - ① 「App Store」から「zoom」を検索します。

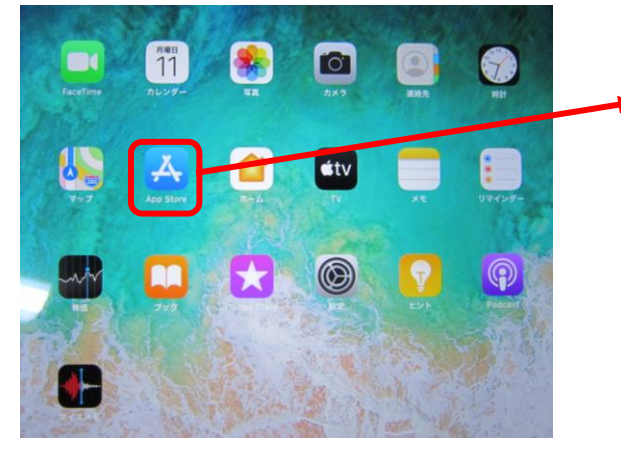

「App Store」をタップし ます。

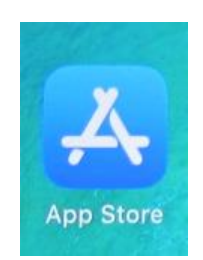

② 「ZOOM Cloud Meetings」を探し、 アプリをインストールします。

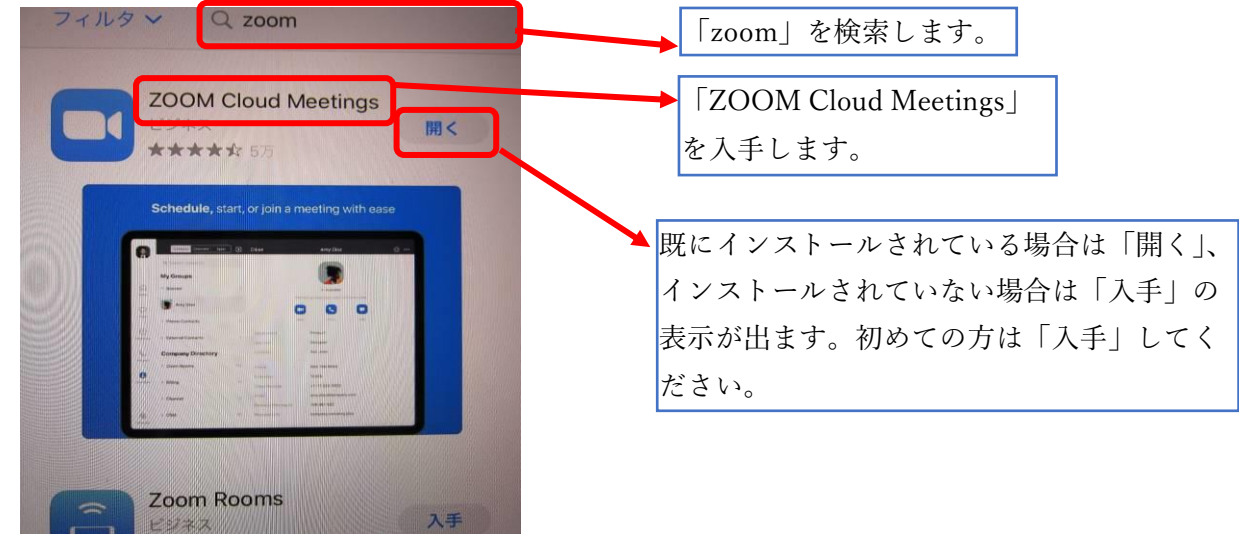

③ インストールしたアプリを起動します。

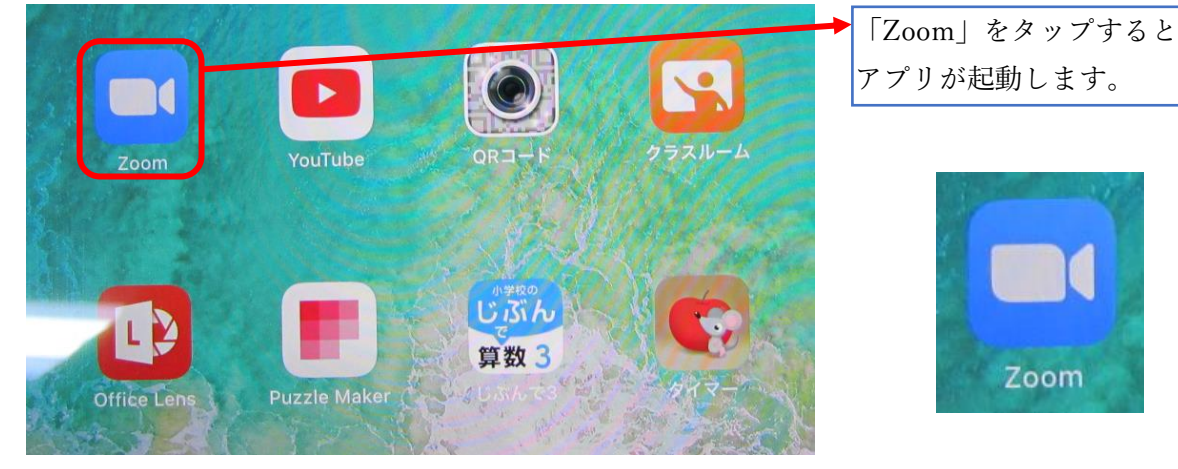

参考3 保護者向け資料(情報化推進担当)

④ 「ミーティングに参加」をタップします。

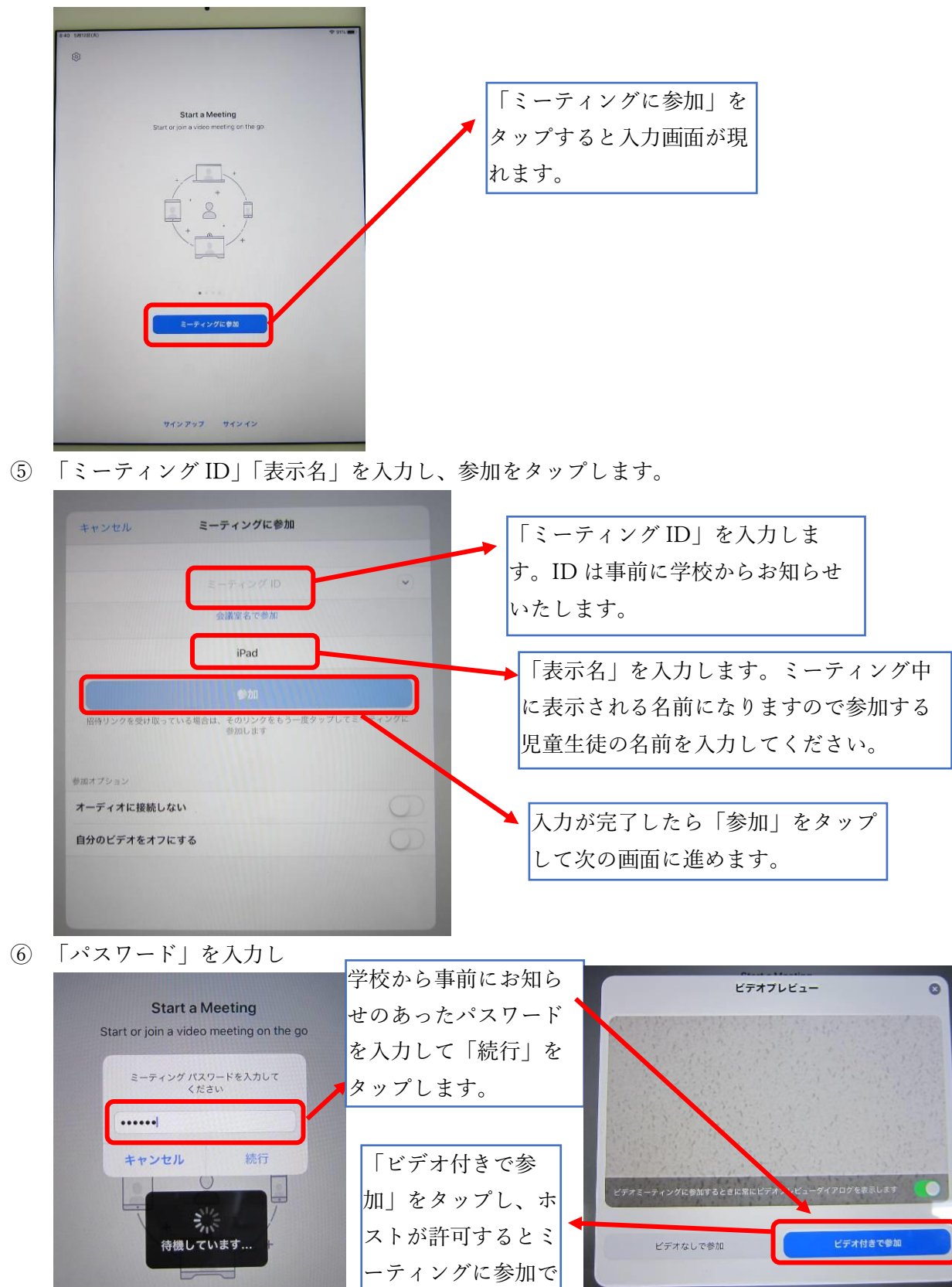

きます。

## II. アンドロイド(携帯など)から参加する方法

5788 5788 MOOS

アプリZoomがインストールされている場合は「ミ ーディングに参加する」をクリックしてください。

のデバイスでZoomの使用するのが初めてです ? Google PlayストアからZoomアプリをダウンロ ドするか、以下の"Zoomからダウンロード"から 後ダウンロードしてください。

201 80

zoom.apk をもう一度ダウンロード しますか?

① ブラウザから https://zoom.us/を開きます。

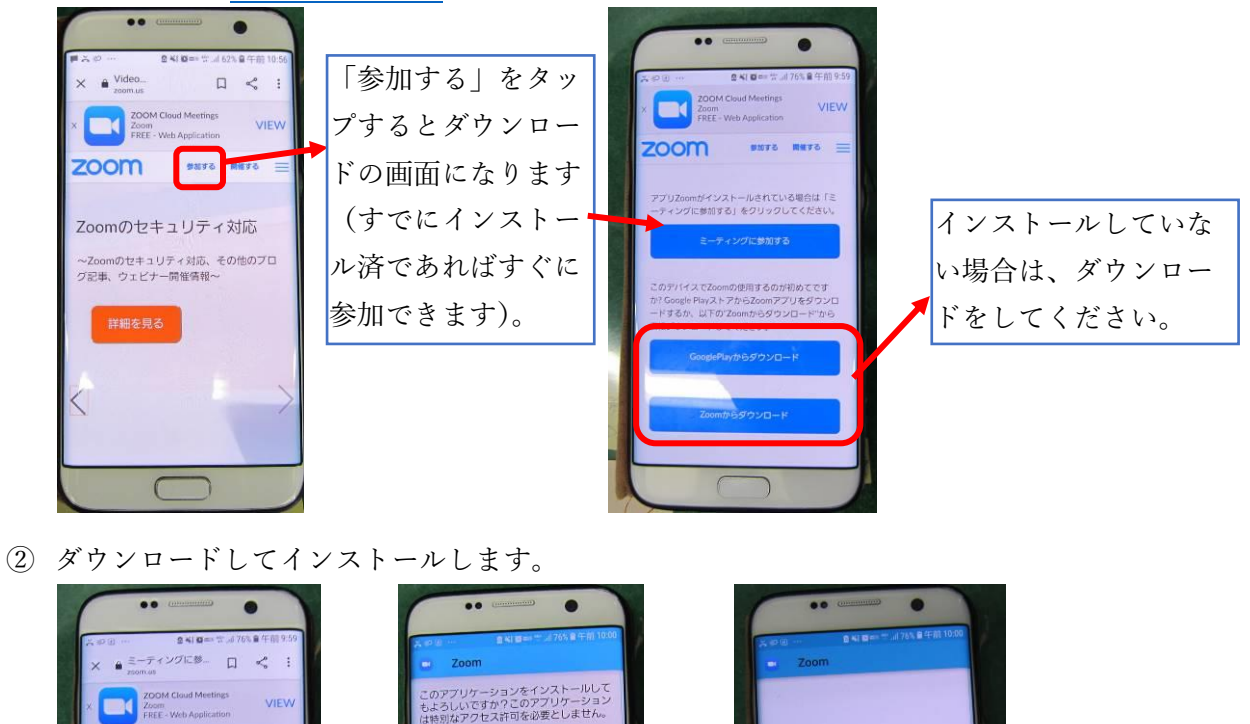

アプリをインストールしました。

アプリを開

きます。

③ アプリを開いてミーティングに参加します(iPad 編の④番以降と同様の操作です)。

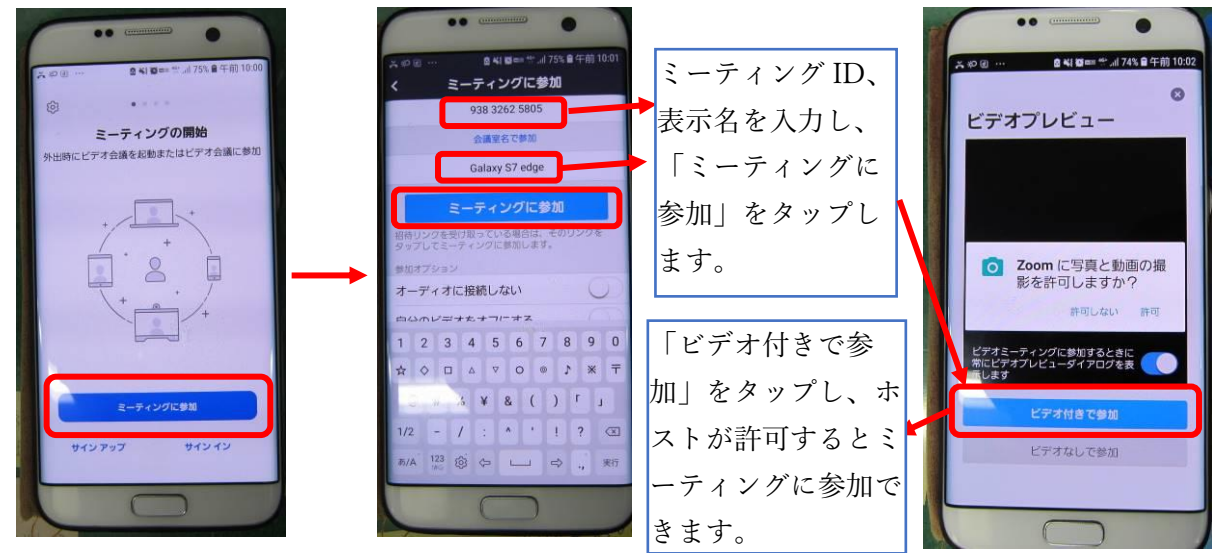

参考3 保護者向け資料(情報化推進担当)

- III. Windows (PC やタブレット) から参加する方法
  - ① ブラウザで<u>https://zoom.us/</u>を開きます。

| ) 編集(E) 表示(V) お気に入り(A) ツール(T) ヘルプ(H)                                                                                                    |                                                                                                    |
|----------------------------------------------------------------------------------------------------|----------------------------------------------------------------------------------------------------|
| <b>乙〇〇〇〇</b> ソリュージョン・ ナランと価格 宮栗担当への広間、1合わせ ミーティングに参加する ミーティ                                                                                                    | <sup>デモモリフェン・1888.799.966</sup> リン-ス・サイト  ミーティングに<br><sup>グを開催</sup> な・サインク サインアップは無杯です                                                           |
| この危機的状況を乗り越えるため、ユーザーを支援するリソースを開発しました。詳細はご                                                                                                    | 56をクリックします。                                                                                                    |
| 完璧なビデオ。                                                                                                    | 満足度<br>Contender                                                                                                    |
| ② ミーティング ID を入力します。                                                                                                    |                                                                                                    |
| ミーティングに参加する                                                                                                    |                                                                                                    |
| <br> <br>参加                                                                                                    | ここに学校からお知らせのあっ<br>たミーティング ID を入力して<br>「参加」をクリックします。                                                                                               |
| ③ ダウンロードしてインストールします。                                                                                                    |                                                                                                    |
| <b>ZOOM</b><br>ダウンロードが完了したら、Zoomを実行してから、ミーティング<br>ID 995 4845 0368 を入力して、ミーティングに参加してください                                                                                            | りポート ■ 自動的にダウンロードが始まり ますので、終了したら「実行」 をクリックします。                                                                                                    |
| Zoomクライアントをインストールしている場合、ミーティングを記動か、<br>Zoomをダウンロードして実行してください。<br>roomus がらZoom, cm, ds, mt/Roc-GugsgelWiwOuTmcQ0GinlagCPHIK6qeGD_k0u6688cb32af5885, exe (00.5 KB) Terresonances 7/1 | ダウンロート<br>ID 995 4845<br>Installing Zoom<br>54%<br>Prese do not close Dia sendow<br>Zoomクライアントをインストールしている場合、ミーティングを記載か、<br>Zoomをダウンロードして実行してください。 |
| ④ 名前とパスワードを入力します。                                                                                                    |                                                                                                    |
| <ul> <li>Zoom ×</li> <li>名前とミーティングパスワードを入<br/>カレてください</li> </ul>                                                                                                    | この名前は、ミーティング中に表示される名前になりますので参加する幼児<br>児童生徒の名前を入力してください。                                                                                           |
|                                                                                                    | 事前に学校からお知らせするパスワー<br>ドを入力します。                                                                                                    |
| ミーティングパスワード                                                                                                    | 例えば兄弟で利用する場合、このチェッ<br>クが付いていると、はじめに入力した名                                                                                                    |
| ✓ 将来のミーティングのためにこの名前を記憶する<br>ミーティングに参加<br>キャンセル<br>そ                                                                                                    | 前が残ってしまうので、チェックを外し<br>ておくと名前の間違いを防げます。                                                                                                    |

参考3

保護者向け資料(情報化推進担当)

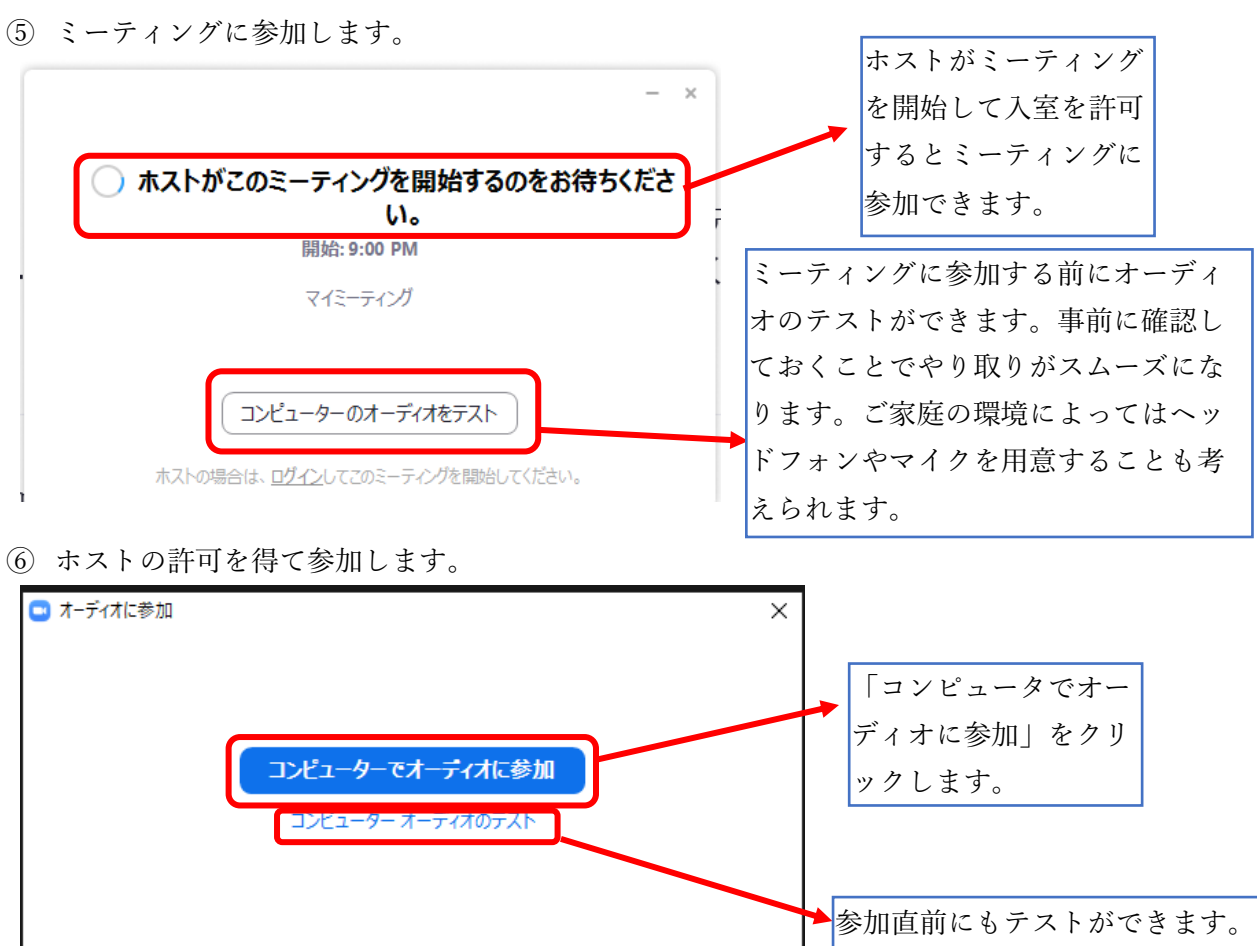

○ ミーティングへの参加時に、自動的にコンピューターでオーディオに参加

## Zoom を行うときの、生徒の皆さんへのお願い

2020.5.19

- 1.「部屋着」「学校指定ジャージ」「標準服」のいずれかで参加して下さい。
- 2. Zoom で参加する際は、正しい自分の氏名で参加しましょう。
- →「ミーティング ID」・「ミーティングパスワード」の入力画面で名前を変えられます。 変更できない場合は、まず入室して、その後自分の名前を入力して下さい。
- 3. 原則として、カメラの前に顔を見せて参加してください。
- 4. 音声は、必要時以外は「ミュート」(=無音)にして下さい。
- 5. リアクションを取る際はおおげさに(相手に伝わりやすく)しましょう。
- 6. 背景はバーチャルの静止画像はかまいませんが、動画のバーチャル背景は使わないこと。
- 7. 発言する際は、実際に手を挙げて行います。
- 8. 誰かが傷つくようなことは決してしないこと。
- 9. 個人情報保護のため、ビデオや写真で撮影してはいけません。(レコーディングやスク リーンショットなど)
- 10. 話の内容も SNS や YouTube などインターネット上での公開は絶対にしないこと。
- 11. 保護者メールや電話で知り得た Zoom の「ミーティング ID」「ミーティングパスワー
- ド」は第三者(自分の学級以外の友人も含む)には絶対に公表しないこと。

以上のことを守って、楽しく Zoom でミーティングをしましょう!

(啓明中学校)